ご注意ください

メールアカウントの削除は行わないで下さい。

メールアカウントを削除すると、そのアカウントで送受信したメールが全て削除されます。

STEP1 「メール」のアイコンをクリックして Mail を起動します。

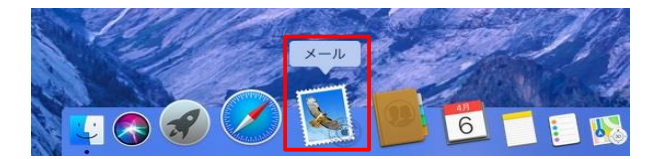

## STEP2 メール/環境設定をクリックして環境設定を起動します。

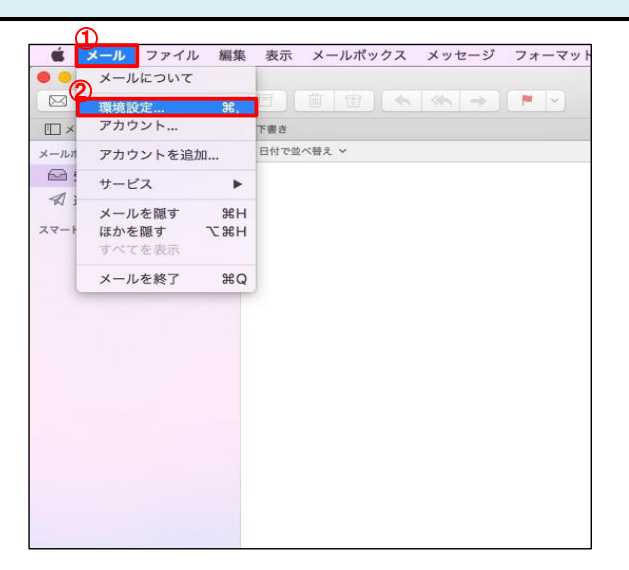

| ①メール  | クリックします。 |
|-------|----------|
| ②環境設定 | クリックします。 |

| STEP3 アカウント情報を開きます。                                                                                            |                                                 |                                       |
|----------------------------------------------------------------------------------------------------|-------------------------------------------------|---------------------------------------|
|                                                                                                    | ①アカウント                                          | クリックします。                              |
| ② @ example.co<br>③ アクワント時間 メールボックスの特性 サーバ設定<br>◎ このアカウントを使用<br>状況: オンライン ●                                    | <mark>②アカウント名</mark><br>(example@example.co.jp) | <mark>対象のメールアカウント名</mark> を選択<br>します。 |
| 説明: example.co.jp<br>メールアドレス: 棚音 太郎 <example@example.co.jp> ♀<br/>♥ メッセージワロビーをサーバから削除:</example@example.co.jp> | ③アカウント情報                                        | クリックします。                              |
| 1週間後 ● 今ずぐ削除<br>メッセージのサイズが KBを超えるときに警告                                                                         |                                                 |                                       |

?

| STEP4 アカウント情報を確認します。                                                                                         |                                               |                                                                                                    |
|----------------------------------------------------------------------------------------------------|-----------------------------------------------|----------------------------------------------------------------------------------------------------|
| 一般     アカウント       一般     アカウント       一般     アカウント       英示     作成       製衣     ルール                          | ①このアカウントを使用                                   | <b>チェック入っている</b> ことを確認します。                                                                          |
| @ example.co         アカウント病気         メールボックスの特性         サーバ設定           POP         () 「」         このマカウントを使用 | ②状況:                                          | 「オンライン」となっていることを確<br>認します。                                                                          |
| ② 状況: オンライン ●<br>③ 説明: <u>example.co.jp</u>                                                                  |                                               | 「オフライン」の場合はインターネット<br>接続を確認します。                                                                     |
|                                                                                                    | ③説明:                                          |                                                                                                    |
|                                                                                                    |                                               | メールアンリ内で表示される石前になります。<br>(例:名前、仕事、部署名など…)                                                           |
| メッセーンのサイスか KBを超えるとさに書言                                                                                       | ④メールアドレス:                                     | お客様の『メールアドレス』                                                                                       |
|                                                                                                    |                                               | マイテスクにて登録したメールアドレスが<br>選択されていることを確認します。<br>(例:観音太郎 <example@example.co.jp>)</example@example.co.jp> |
|                                                                                                    | ⑤メッセージ受信後にメッ<br>セージにコピーをサーバから<br>削除:          | <mark>チェックが入っている</mark> ことを確認し<br>ます。                                                               |
| ?                                                                                                    | ⑥メールを受信してからどの<br>くらい経過したらサーバから<br>削除するか設定します。 | <b>即時、1日、1週間、1カ月、受信ト<br/>レイから移動したとき</b> の中から選<br>択します。                                              |
|                                                                                                    |                                               | 期間を長く設定した場合、メールサーバ上の<br>メールボックスの空きが無くなり、メールが受<br>信できなくなる可能性があります。(設定目安:<br>1週間)                     |

| メールアドレスが間違っていた場合                                                                                                    |                            |               |                               |
|----------------------------------------------------------------------------------------------------|----------------------------|---------------|-------------------------------|
| Ø Ø Ø アカウント                                                                                                    |                            |               |                               |
| 🔲 🙆 🦈 🔬 🥽 🖊 Grave 🕅                                                                                                    | (                          | リメールアドレス:の上下矢 | クリックします。                      |
| 一般 アカウント 送惑メール フォントとカラー 表示 作成 署名 ルール                                                                                                    | Ē                          | 印ボタン          | クリックすると選択項目が表示され<br>ます。       |
| <ul> <li>② example.co</li> <li>POP</li> <li>③ このアカウント復報 メールポックスの報</li> </ul>                                                                                                    | 存性 サーバ設定                   | 2メールアドレスを編集…  | クリックします。                      |
| 状況: オンライン 🔵                                                                                                    |                            |               |                               |
| 説明: example.co.jp                                                                                                    | 1                          |               |                               |
| メールアドレス: 観音 太郎 <example@exam< th=""><td>ple.co.jp&gt;</td><td>3メールアドレス</td><td>お客様の『メールアドレス』</td></example@exam<>                                                                                                    | ple.co.jp>                 | 3メールアドレス      | お客様の『メールアドレス』                 |
| <ul> <li>✓ メッセージ受信後にメッ</li> <li>✓ 観音 太郎 &lt; exan</li> <li>1週間後</li> <li>2</li> <li>メールアドレスタ</li> </ul>                                                                                                    | nple@example.co.jp><br>E編集 |               | マイデスクにて登録したメールアド<br>レスを選択します。 |
| メッセージのサイズが                                                                                                    | KBを超えるときに警告                | ∯「OK」ボタン      | クリックします。                      |
| アカウント                                                                                                    |                            |               |                               |
| ●     ●     ●     ●     ●     ●     ●     ●     ●     ●     ●     ●     ●     ●     ●     ●     ●     ●     ●     ●     ●     ●     ●     ●     ●     ●     ●     ●     ●     ●     ●     ●     ●     ●     ●     ●     ●     ●     ●     ●     ●     ●     ●     ●     ●     ●     ●     ●     ●     ●     ●     ●     ●     ●     ●     ●     ●     ●     ●     ●     ●     ●     ●     ●     ●     ●     ●     ●     ●     ●     ●     ●     ●     ●     ●     ●     ●     ●     ●     ●     ●     ●     ●     ●     ●     ●     ●     ●     ●     ●     ●     ●     ●     ●     ●     ●     ●     ●     ●     ●     ●     ●     ●     ●     ●     ●     ●     ●     ●     ●     ●     ●     ●     ●     ●     ●     ●     ●     ●     ●     ●     ●     ●     ●     ●     ●     ●     ●     ●     ●     ●     ●     ●     ●     ●     ●< | L                          |               |                               |
| モター チタールアドレス                                                                                                    |                            |               |                               |
| @<br>3 観音太郎 example@example.co.jp                                                                                                    |                            |               |                               |
|                                                                                                    |                            |               |                               |
|                                                                                                    | >)                         |               |                               |
|                                                                                                    |                            |               |                               |
| +-                                                                                                    |                            |               |                               |
|                                                                                                    |                            |               |                               |
|                                                                                                    |                            |               |                               |

## STEP5 受信用メールサーバ(POP)の各項目を確認します。

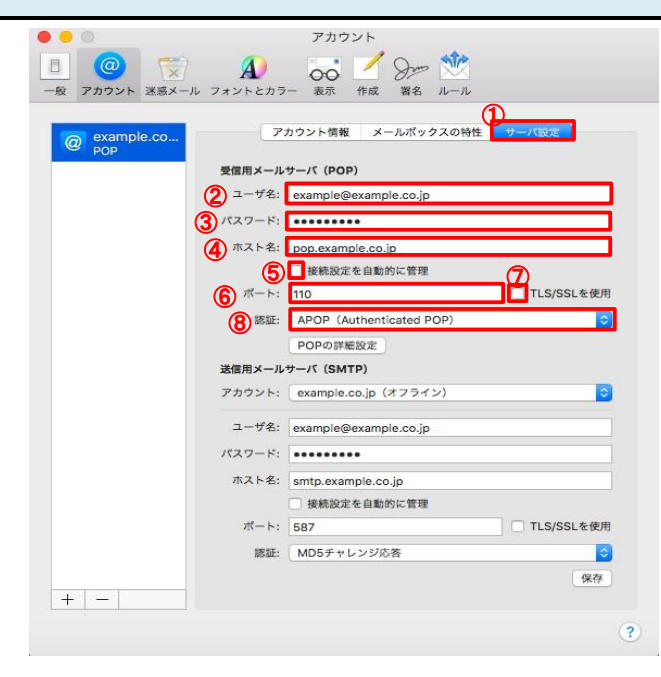

| ①サーバ設定               | クリックします。                                                                                       |
|----------------------|------------------------------------------------------------------------------------------------|
| <mark>②</mark> ユーザ名: | お客様の <b>『メールアドレス』</b><br>マイデスクにて登録したメールアドレスと<br>なっていることを確認します。                                 |
| ③パスワード:              | お客様の <b>『パスワード』</b><br>マイデスクにて登録したパスワードとなっ<br>ていることを確認します。                                     |
| ④ホスト名:               | <b>『pop.』に続けて、お客様のドメイン名</b><br>ホスト名が半角文字(英字は小文字)で入<br>カされていることを確認します。<br>(例:pop.example.co.jp) |
| ⑤接続設定を自動的に管理         | <b>チェックが外れている</b> ことを確認<br>します。                                                                |
| <mark>⑥</mark> ポート:  | <b>[</b> 110 <b>]</b>                                                                          |
| ⑦TLS/SSLを使用          | <mark>チェックが外れている</mark> ことを確認<br>します。<br>                                                      |
| ⑧認証:                 | APOP(Authenticated POP)が選<br>択されていることを確認します。                                                   |

| STEP6 送信用メールサーバ(SMTP)の各項目                                                                                                    | 目を確認します。                      |                                                                                                |
|----------------------------------------------------------------------------------------------------|-------------------------------|------------------------------------------------------------------------------------------------|
| アカウント       ②     ③       ③     ③       ④     ③       ●     アカウント       ※返メール フォントとカラー     表示       作成     署名                                                                                                    | ①アカウント<br>(例 : example.co.jp) | <mark>設定を確認したいメールアカウン</mark><br>ト <mark>名</mark> を選択します。                                       |
| ② example.co         アカウント情報 メールボックスの特性 サーバ設定           受信用メールサーバ (POP)         フーザダ・ pageneiのgeneing on in                                                                                                    | ②ユーザ名:                        | お客様の <b>『メールアドレス』</b><br>マイデスクにて登録したメールアドレスと<br>なっていることを確認します。                                 |
|                                                                                                    | ③パスワード:                       | お客様の <b>『パスワード』</b><br>メールアドレスに設定したパスワードと<br>なっていることを確認します。                                    |
| ボート: 110 TLS/SSLを使用<br>該証: APOP (Authenticated POP) ©<br>POPの詳細設定<br>送個用メールサーバ (SMTP)<br>①アカウント: example.co.jp (オフライン) ②                                                                                                    | ④ホスト名:                        | 「smtp.」に続けて、お客様のドメ<br>イン名<br>ホスト名が半角文字(英字は小文字)で入<br>カされていることを確認します。<br>(例: smtp.example.co.jp) |
| (ノーウキ: texample@example.co.jp     (スワード:                                                                                                    | ⑤接続設定を自動的に管理                  | <b>チェックが外れている</b> ことを確認<br>します。                                                                |
| (b)パード:         08/7         (c)/SSL2(0)           (B)彩証:         MD5チャレンジ応答         (c)           (日)パード:         (c)         (c)           (日)パード:         (c)         (c)           (日)パード:         (c)         (c)           (日)パード:         (c)         (c)           (日)パード:         (c)         (c)           (日)パード:         (c)         (c)           (日)パード:         (c)         (c)           (日)パード:         (c)         (c)           (日)パード:         (c)         (c)           (日)パード:         (c)         (c)           (日)パード:         (c)         (c)           (c)         (c)         (c)           (c)         (c)         (c)           (c)         (c)         (c)           (c)         (c)         (c)           (c)         (c)         (c)           (c)         (c)         (c)           (c)         (c)         (c)           (c)         (c)         (c)           (c)         (c)         (c)           (c)         (c)         (c)           (c)         (c)         (c) <tr< th=""><th><mark>⑥</mark>ポート:</th><th>[<sup>5</sup>87<u>]</u></th></tr<> | <mark>⑥</mark> ポート:           | [ <sup>5</sup> 87 <u>]</u>                                                                     |
| 3                                                                                                    | ⑦TLS/SSLを使用                   | <b>チェックが外れている</b> ことを確認<br>します。                                                                |
|                                                                                                    | ⑧認証:                          | MD5チャレンジ応答となっている<br>ことを確認します。                                                                  |
|                                                                                                    | ⑨「保存」ボタン                      | クリックします。                                                                                       |
|                                                                                                    | ⑩左上の閉じるボタン                    | クリックします。                                                                                       |

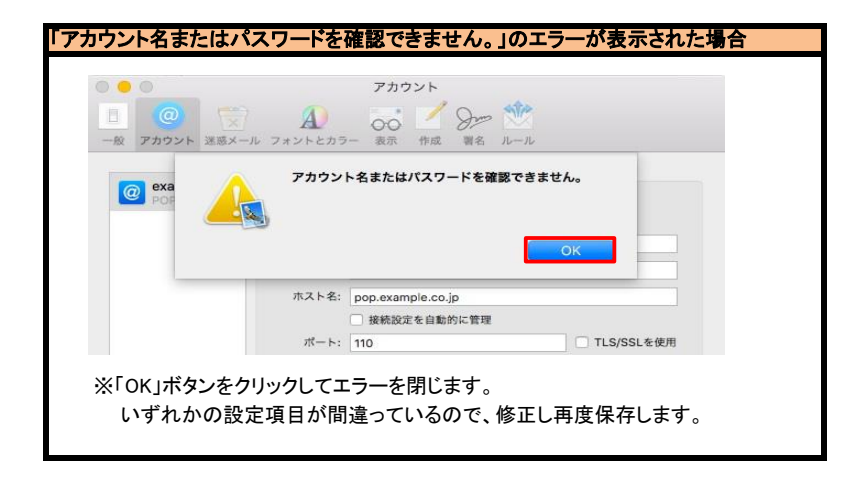

## STEP8 テストメールを送受信します。

メールソフトの設定はこれで完了です。

メールソフトの設定不備を確認するため、件名に『テスト』と入力していただき、設定したメールアドレスあてに<mark>テストメールを送信します。</mark> (件名と本文が無い場合、迷惑メールと判定されますので、必ず件名は入力します。) テストメールが受信できればメールの設定は完了です。

テストメールが受信できない場合には、設定内容をもう一度確認します。